<別紙4>

荘内銀行

## 確認用パスワード設定のお願い (承認パスワードから確認用パスワードへの変更)

リニューアル(10月9日(火)8:00)後はじめてログインされる際、「確認用パスワード」の登録 画面が自動的に表示されますので、あらためて登録をお願いいたします。 ※従来、「承認パスワード」をご利用いただいておりましたが、リニューアルにともない「確認用パ

スワード」となりますので変更の設定をお願いいたします。

以下の手順に従い、確認用パスワードの設定をお願いいたします。

1. 「荘銀ビジネスダイレクト」にログインしてください。

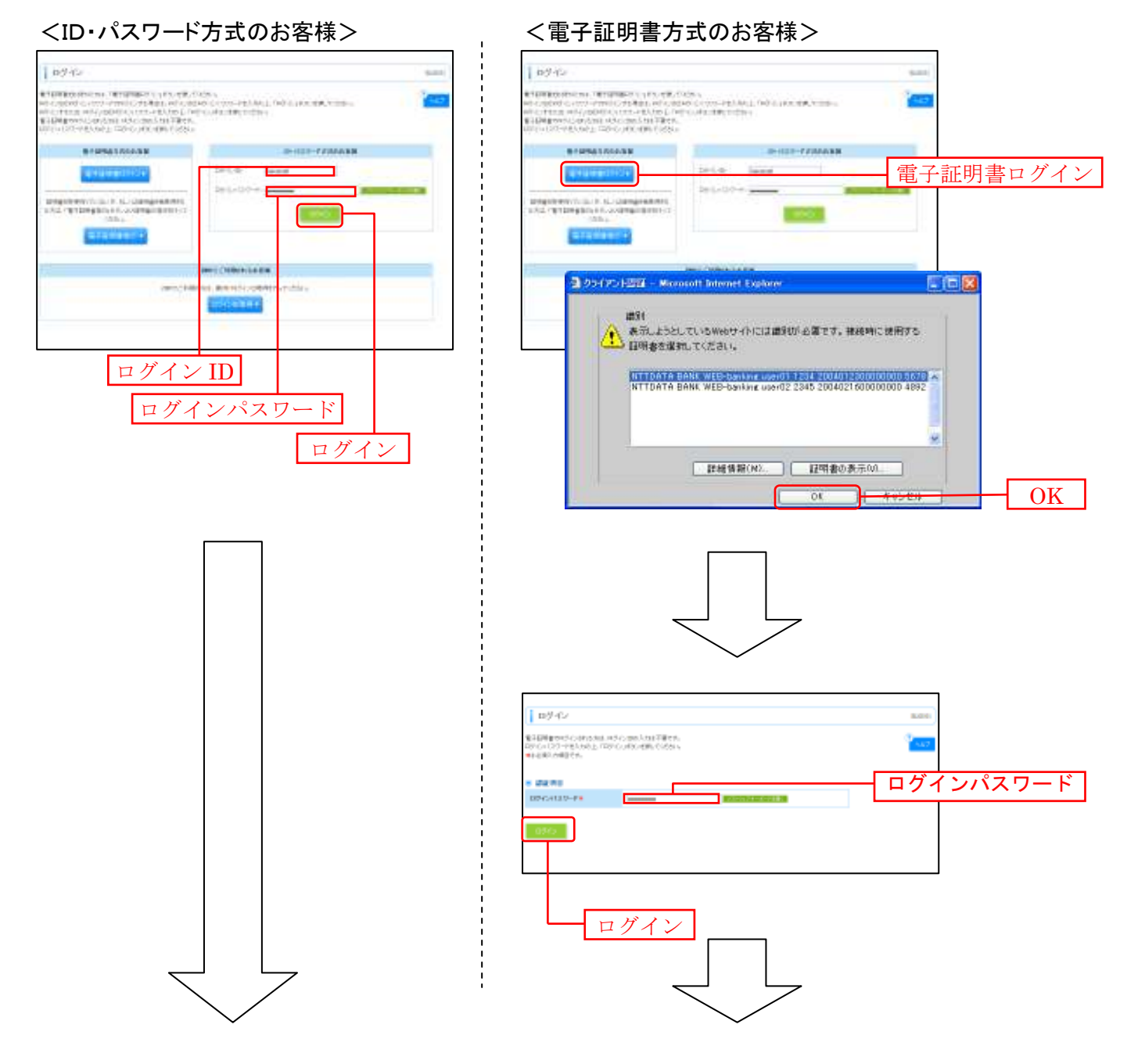

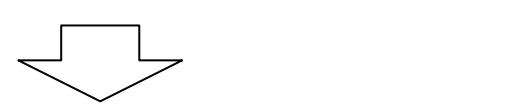

2. パスワード強制変更画面が表示されますので、「確認用パスワード」を入力し、「実行」ボタン をクリックしてください。

| パスワード強                                     | 神臣夏                                     | DLGBHO      |                   |
|--------------------------------------------|-----------------------------------------|-------------|-------------------|
| ログインドロワード、国立<br>注意内容化入り、「東京<br>■は入力会通信目でも、 | Ne記号にスワートの設定が必要です。<br>1955-1899にてCE28.5 | 647         |                   |
| B 094540                                   |                                         |             |                   |
| 07-040                                     | hanako dt                               |             |                   |
| <ul> <li>● #説用パスワート</li> </ul>             | r (                                     |             |                   |
| M-11828013/9                               |                                         | ]           | 確認用パスワード          |
|                                            |                                         |             | 実行                |
| Г                                          | ・お客様が任意の文字列をお決めください。(ロ                  | ダインパスワードとは  |                   |
|                                            | ・半角英数字記号を組み合わせて6文字以上                    | 12 文字以内で入力し | 、てください。           |
|                                            | ・数字のみ、英字のみの入力はできません。英                   | 字は大文字と小文字   | が区別されます。          |
|                                            | ・2ヶ所に同じものを入力してください。                     |             |                   |
|                                            | ◎登録事項の設定・変更、取引の承認、および利                  | 党金・各種料金の払込  | みの際に入力していただくものです。 |

3. パスワード変更結果をご確認のうえ、「確認」ボタンをクリックしてください。

| パスワード変更結果                                  |                                 |  | 8.4007 |        |
|--------------------------------------------|---------------------------------|--|--------|--------|
| ロ5-0/120-1. 総合用120-<br>1129-110月16月1日第三日上) | PHEERLaute、<br>「解説」その小を用いてくためい。 |  | 10 not |        |
| ※ 用用古竹柴                                    |                                 |  |        |        |
| 11月1日                                      | hanalanli                       |  |        |        |
| パスワードも发展室                                  | 200410306                       |  |        |        |
|                                            |                                 |  |        | 確認     |
| HE 12. •                                   |                                 |  |        | 14年 中心 |
|                                            |                                 |  |        |        |
|                                            |                                 |  |        |        |

⇒ログイン時お知らせ画面が表示される場合があります。

4. 「荘銀ビジネスダイレクト」トップページが表示されます。

| ff.          | 1 I Parce 2                                                                                                    |                                                                                                    | 8.0.80                  |  |  |
|--------------|----------------------------------------------------------------------------------------------------|----------------------------------------------------------------------------------------------------|-------------------------|--|--|
| D simila     | H达会社管内科学                                                                                                    | S CHREE                                                                                                    |                         |  |  |
| C> # # # # # | al and the second second secon | conceptor Review Tenters                                                                                                    | 19020<br>19020          |  |  |
| 0 8.0        |                                                                                                    | The second straight of the second second sec | Promit VerQ Links Sect. |  |  |
| 10 10 H      | (8) 未希認知(1) 時時時間(1)」自動的計「一般未可(1)」で使用、1(1)(1)、<br>再成一般的(1)の時時時間(1)」自動的計「一般未可(1)」で使用、1(1)(1)、<br>再成一般者的(1)の数(1)の時時間(1)。                                                                                                    |                                                                                                    |                         |  |  |
|              | 3220300 8091 - 419                                                                                                    |                                                                                                    |                         |  |  |
|              | 但此年期日1日日本通貨人力)~100                                                                                                    | -285.                                                                                                    |                         |  |  |
|              | (14年前年)(19年前1年(16元月) - 1月                                                                                                    |                                                                                                    |                         |  |  |
|              | is agent                                                                                                    |                                                                                                    |                         |  |  |
|              | 構成、単語など知らせないたです。最新な単語な<br>かたージ的容を確認する場合す、単形なからない                                                                                                    | 時を思うまである。でいます。<br>第664年2月8日、ててたちに、                                                                                                    |                         |  |  |
|              | 444                                                                                                    | C\$40 1                                                                                                    | newyii inn              |  |  |
| $\sim$       |                                                                                                    |                                                                                                    |                         |  |  |

以上で、確認用パスワード設定の手続きは終了しました。